# **VLAN Configuration**

Allows the VLAN configuration to be viewed, created and modified. To configure the VLAN, proceed as follows:

## View the VLAN

1. Double Click "VLAN" from the Function window. The VLAN configuration window will be displayed as follows:

| VLAN Configuration                  | on             |                   |                   |
|-------------------------------------|----------------|-------------------|-------------------|
| VLAN ID: 1                          | VLAN Na        | ame: Default-Vlan |                   |
| Static Full Bridging Statu          | s: Besidential | Ţ                 |                   |
|                                     |                |                   |                   |
| DSL Port No.                        | PVC No.        | Tag or Untag      | PVID (this VLAN?) |
| 1                                   | 1              | Untagged          | Yes               |
| 2                                   | 1              | Untagged          | Yes               |
| 3                                   | 1              | Untagged          | Yes               |
| 4                                   | 1              | Untagged          | Yes               |
| 5                                   | 1              | Untagged          | Yes               |
| 6                                   | 1              | Untagged          | Yes               |
| 7                                   | 1              | Untagged          | Yes               |
| 8                                   | 1              | Untagged          | Yes               |
| 9                                   | 1              | Untagged          | Yes               |
| 10                                  | 1              | Untagged          | Yes               |
| 11                                  | 1              | Untagged          | Yes               |
| 12                                  | 1              | Untagged          | Yes               |
| 13                                  | 1              | Untagged          | Yes               |
| 14                                  | 1              | Untagged          | Yes               |
| 15                                  | 1              | Untagged          | Yes               |
| 16                                  | 1              | Untagged          | Yes               |
| 17                                  | 1              | Untagged          | Yes               |
| 18                                  | 1              | Untagged          | Yes               |
| 19                                  | 1              | Untagged          | Yes               |
| 20                                  | 1              | Untagged          | Yes               |
| 21                                  | 11             | Unbagod           |                   |
| Modify Creat Vlan Delete Vlan Close |                |                   |                   |
| Description                         |                |                   |                   |

2. Select the required VLAN by using the VLAN ID drop-down list.

| <b>VLAN</b> Configuration |                           |  |
|---------------------------|---------------------------|--|
| VLAN ID:                  | <b>_</b>                  |  |
| Static Full B             | oging Status. Residential |  |

## Modify the VLAN

1. Change the name of the VLAN in the VLAN Name field.

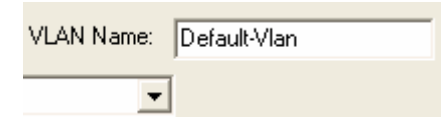

2. Set the Static Full Bridging Status as restricted, unrestricted or residential.

| Static Full Bridging Status: |              | Residential                | -  |
|------------------------------|--------------|----------------------------|----|
|                              | DSL Port No. | Restricted<br>Unrestricted | pr |
|                              | 1            | Residential                | g  |

3. Set the PVC no. of the port by selecting either disable or 1 to 8 from the drop-down list.

| DSL Port No. | PVC No. |   |
|--------------|---------|---|
| 1            | 1       | - |
| 2            | Disable | ~ |
| 3            | 1       |   |
| 4            | 3       |   |
| 5            | 4       |   |
| 6            | 6       | _ |
| 7            | 7       | ~ |

4. Set the port as tagged or untagged.

| Γ | DSL Port No. | PVC No. | Tag or Untag | F |
|---|--------------|---------|--------------|---|
|   | 1            | 1       | Untagged 📃 💌 | Y |
|   | 2            | 1       | Tagged       | Þ |
|   | 3            | 1       | Untagged     | Ą |

5. Set the PVID of the Port.

| DSL Port No. | PVC No. | Tag or Untag | PVID (this VLAN?) |
|--------------|---------|--------------|-------------------|
| 1            | 1       | Untagged     | 1                 |
| 2            | 1       | Untagged     | No(PVID=100)      |
| 3            | 1       | Untagged     | Yes               |
| 4            | 1       | Untagged     | <b>•</b>          |
| 5            | 1       | Untagged     | 1                 |

6. Click Apply to submit the settings or click Close to close the VLAN Configuration window without saving the settings.

## Create a VLAN

1.

Creat Vlan

Click to activate a new VLAN configuration window where the new values for the VLAN are configurable.

| VLAN Configuration                                                                      |            |              |                   |   |
|-----------------------------------------------------------------------------------------|------------|--------------|-------------------|---|
| VLAN ID: 100 VLAN Name:                                                                 |            |              |                   |   |
| Static Full Bridging Status                                                             | 5:         | •            |                   |   |
| DSL Port No.                                                                            | PVC No.    | Tag or Untag | PVID (this VLAN?) |   |
| 1                                                                                       |            |              |                   |   |
| 2                                                                                       |            |              |                   |   |
| 3                                                                                       |            |              |                   |   |
| 4                                                                                       |            |              |                   |   |
| 5                                                                                       |            |              |                   |   |
| 6                                                                                       |            |              |                   |   |
| 7                                                                                       |            |              |                   |   |
| 8                                                                                       |            |              |                   |   |
| 9                                                                                       |            |              |                   |   |
| 10                                                                                      |            |              |                   |   |
| 11                                                                                      |            |              |                   |   |
| 12                                                                                      |            |              |                   |   |
| 13                                                                                      |            |              |                   |   |
| 14                                                                                      |            |              |                   |   |
| 15                                                                                      |            |              |                   |   |
| 16                                                                                      |            |              |                   |   |
| 17                                                                                      |            |              |                   |   |
| 18                                                                                      |            |              |                   |   |
| 19                                                                                      |            |              |                   |   |
| 20                                                                                      |            |              |                   |   |
| 1.01                                                                                    |            |              |                   | ~ |
| Return                                                                                  | Creat Vlan | Apply Cl     | ose               |   |
| Description Select Tagged to tag this VLAN ID when it send out the packet vis this port |            |              |                   |   |

- 2. Enter the VLAN ID, VLAN name, PVC No., Tagged or Untagged and PVID, respectively for each port.
- 3. Click Apply to submit your settings.
- 4. Click Return to return to the previous configuration window.

| VLAN Configuratio            | n              |              |                   |
|------------------------------|----------------|--------------|-------------------|
| VLAN ID: 400                 | VLAN Na        | me: ffg      |                   |
| Static Full Bridging Status: | Restricted     | •            |                   |
| DSL Port No.                 | PVC No.        | Tag or Untag | PVID (this VLAN?) |
| 1                            | 1              | Tagged       | No(PVID=300)      |
| 2                            | 1              | Untagged     | No(PVID=100)      |
| 3                            |                |              |                   |
| 4                            |                |              |                   |
| 5                            |                |              |                   |
| 6                            |                |              |                   |
| 7                            |                |              |                   |
| 8                            |                |              |                   |
| 9                            |                |              |                   |
| 10                           |                |              |                   |
| 11                           |                |              |                   |
| 12                           |                |              |                   |
| 13                           |                |              |                   |
| 14                           |                |              |                   |
| 15                           |                |              |                   |
| 16                           |                |              |                   |
| 17                           |                |              |                   |
| 18                           |                |              |                   |
| 19                           |                |              |                   |
| 20                           |                |              |                   |
| - 21                         |                |              |                   |
| Modify                       | Creat Vlan Del | ete Vlan Clo | ose               |
| Description                  |                |              |                   |

### Table 2-7 VLAN Configuration Field Definitions

| Field                          | Definition                                                                                                    |
|--------------------------------|----------------------------------------------------------------------------------------------------|
| VLAN ID                        | The VLAN ID for this VLAN. In devices supporting "Shared<br>Vlan for multicast" capabilities, the information for a<br>multicast mac addr is shared across VLAN s hence VLAN<br>ID is an optional parameter. In devices supporting<br>"Independent Vlan for multicast" capabilities each VLAN<br>can have its own information for a multicast mac addr<br>hence VLAN ID is a mandatory parameter in all the<br>commands other than - get. Where there is no VLAN, VLAN<br>ID is not required.                                                                                                    |
| VLAN Name                      | Name of the VLAN                                                                                                    |
| Static Full Bridging<br>Status | This specifies the state of the full bridging for the VLAN.<br>There can be three values associated with this, based on<br>global fullBridgingStatus. These values can be restricted<br>bridging, unrestricted full bridging and residential bridging.<br>If the user does not specify the bridging mode at the time of<br>VLAN creation, the VLAN inherits the globally set bridging<br>mode. The user can modify the bridging mode for a created<br>VLAN. If the dynamic entry for the VLAN to be created<br>already exists, the user can only specify globally set<br>bridging mode for this VLAN. The bridging modes are<br>defined as Restricted, Unrestricted, and Residential. The<br>default residential VLAN, like any other residential VLAN<br>allows only one net side bridge port as its member. This<br>port will be automatically added to the default VLAN if it is<br>the only net side bridge port being added to the VLAN.<br>Subsequently, the user can add another net side port to the<br>egressportslist and untaggedportslist only after removing<br>the previously added net side bridge ports created via the<br>PPPoE interface, even though the VLAN may be<br>unrestricted.<br><b>Default value:</b> residential |
| PVC NO.                        | egress list for this VLAN.                                                                                                    |
| Tagged or Untagged             | The set of ports that are transmitting traffic for this VLAN, as either tagged or untagged frames.                                                                                                    |
| PVID                           | Port VID                                                                                                    |

## **VLAN Configuration Example by CLI**

IP DSLAM supports port-based VLAN, and Group VLAN. This section describes how to create two VLAN groups (VLAN ID = 2, and 3). ADSL ports 1 & 2 (PVC 8/81) will join in VLAN group 2, and create new PVC (8/82) for ADSL1, and assign this PVC to VLAN group 3.

Besides, uplink interface ETH-0 will join VLAN group 2 & 3 as trunk interface.

# Scenario

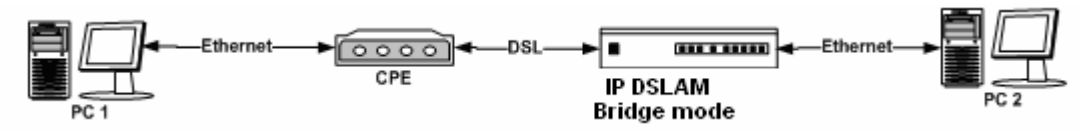

# Configuration

Step 1: Create a VLAN group No.2, and assign to Bridge port 1(ADSL port 1 PVC 8/81), and 385(Eth-0)

| \$create vlan static vlanname vlan2 vlanid 2 egressports 1 385 untaggedports 1 |               |  |
|--------------------------------------------------------------------------------|---------------|--|
| Entry Created                                                                  |               |  |
| VLAN Name                                                                      | : vlan2       |  |
| VLAN Index                                                                     | : 2           |  |
| Egress ports                                                                   | : 1 385       |  |
| Forbidden Egress Ports                                                         | : None        |  |
| Untagged Ports                                                                 | : 1           |  |
| Bridging Mode                                                                  | : Residential |  |
| Flood support Status                                                           | : enable      |  |
| Broadcast support Status                                                       | : enable      |  |
| \$                                                                             |               |  |

Step 2: Set Bridge port 1(ADSL port 1 PVC 8/81) as PVID 2

```
$modify gvrp port info portid 1 portvlanid 2 acceptframetypes all ingressfilteri
ng true
Port Id
                      : 1
Port VLAN Index
                       : 1
                                  Accept Frame Types: All
Ingress Filtering
                                     Gvrp Status : Disable
                          : False
                          : 0
Failed Registrations
                                     Last Pdu Origin : 00:00:00:00:00:00
Restricted Vlan Registration
                             : False
Set Done
Port Id
                      : 1
Port VLAN Index
                        : 2
                                  Accept Frame Types: All
Ingress Filtering
                          : True
                                     Gvrp Status : Disable
                                      Last Pdu Origin : 00:00:00:00:00:00
Failed Registrations
                          : 0
Restricted Vlan Registration
                            : False
Ś
```

```
$get vlan curr info
VLAN Index
               : 1
VLAN Status
              : Other
                                                             11
Egress ports
                : 1
                       2
                           3
                                4
                                    5
                                        6
                                            7
                                                8
                                                    9
                                                         10
12 13
14
            17 18
                      19
                                                         27
    15
         16
                           20
                               21
                                   22
                                        23
                                            24
                                                25
                                                     26
28
   29
       30
31 32 33 34
                  35 36
                           37
                                38
                                         40
                                             41
                                                  42
                                                     43
                                                         44
                                     39
45 46 4
7
  48 385
                                                       10 11
Untagged Ports : 1
                      2
                          3
                                   5
                                       6
                                           7
                                               8
                                                   9
                              4
12
   13
   15
                                                       27
14
         16
             17
                  18
                      19
                           20
                               21
                                   22
                                        23
                                            24
                                                25 26
28 29 30
 31 32 33 34
                   35
                       36
                           37
                                38
                                     39
                                        40 41
                                                42
                                                      43 44
45 46 4
7 48 385
Bridging Mode : Residential
Flood support Status : enable
Broadcast support Status : enable
VLAN Index
               : 2
VLAN Status
               : permanent
                :1 385
Egress ports
                : 1
Untagged Ports
Bridging Mode : Residential
Flood support Status : enable
Broadcast support Status : enable
VLAN Index
               : 3
VLAN Status
               : permanent
               : 2
Egress ports
                       385
Untagged Ports
                : 2
Bridging Mode : Residential
Flood support Status : enable
Broadcast support Status : enable
```

Step 3: Show current VLAN status

#### Step 4: Create new PVC (8/82) in ADSL port 1

Create atm vc and aal5 interface

| \$create atm | vc intf ifname aa | 15-48 lowif atm-0 | vpi 8 vci 82     |
|--------------|-------------------|-------------------|------------------|
| Entry Create | ed                |                   |                  |
| VC IfName    | : aal5-48         | Low IfName        | : atm-0          |
| VPI :        | : 8               | VCI :             | 82               |
| Admin Status | s : Up            | Oper Status       | : Up             |
| Aal5 Tx Size | e : 1536          | Aal5 Rx Size      | : 1536           |
| AAL Type     | : AAL5            | AAL5 Encap        | : LLC Mux        |
| Channel      | : Interleaved     | Last Change       | (sec) : 0        |
| MgmtMode     | : Data            | Row Status        | : active         |
| VC Type      | : PVC             | VC Topology       | : Point to Point |

Create eoa interface

| \$create eoa intf ifname eo                      | ba-48 lowif aal5-48 |
|--------------------------------------------------|---------------------|
| Entry Created                                    |                     |
| IfName : eoa-48<br>FCS : False<br>Pkt Type : ALL | LowIfName : aal5-48 |
| Oper Status : Up                                 | Admin Status : Up   |

Step 4: Create a new bridge port 49, and maps to new created PVC 8/82 in ADSL port 1

| <pre>\$create bridge port intf ifname eoa-</pre> | 48 portid 49 learning enable status enable |
|--------------------------------------------------|--------------------------------------------|
| Entry Created                                    |                                            |
| Port Id : 49 If                                  | Name : eoa-48                              |
| Max Unicast Addresses : 16                       | Learning Status : Enable                   |
| Port Oper Status : Enable                        | Port Admin Status: Enable                  |
| Sticky Status : Disable                          | FDB Modify : Enable                        |
| Acl Global Deny Apply : Enable                   |                                            |
| Acl Global Track Apply: Enable                   |                                            |

Step 5: Create a new VLAN group No.3, and assign to Bridge port 49(ADSL port 1 PVC 8/82), and 385(Eth-0)

| \$create vlan static vlanname vlan3 vlanid 3 egressports 49 385 untaggedports 49 |
|----------------------------------------------------------------------------------|
| Entry Created                                                                    |
| VLAN Name : vlan3                                                                |
| VLAN Index : 3                                                                   |
| Egress ports : 49 385                                                            |
| Forbidden Egress Ports : None                                                    |
| Untagged Ports : 49                                                              |
| Bridging Mode : Residential                                                      |
| Flood support Status : enable                                                    |
| Broadcast support Status : enable                                                |

Step 6: Set Bridge port 49(ADSL port 1 PVC 8/82) as PVID 3

| \$modify gvrp port info | portid 49 | portvlanid 3 | acceptframetypes | all |
|-------------------------|-----------|--------------|------------------|-----|
| ingressfiltering true   |           |              |                  |     |
|                         |           |              |                  |     |
| Port Id                 | : 49      |              |                  |     |
| Port VLAN Index         | : 1       | Accept Frame | Types: All       |     |

```
Ingress Filtering
                    : False Gvrp Status
                                           : Disable
                    : 0 Last Pdu Origin : 00:00:00:00:00:00
Failed Registrations
Restricted Vlan Registration: False
Set Done
Port Id
                  : 49
                : 3
Port VLAN Index
                            Accept Frame Types: All
Ingress Filtering : True
                             Gvrp Status : Disable
Failed Registrations : 0 Last Pdu Origin : 00:00:00:00:00
Restricted Vlan Registration: False
```

|                                      | · · · ·                                          |
|--------------------------------------|--------------------------------------------------|
| <pre>\$modify vlan static vlan</pre> | name vlan2 egressports 1 2 385 untaggedports 1 2 |
| VLAN Name                            | : vlan2                                          |
| VLAN Index                           | : 2                                              |
| Egress ports                         | : 1 385                                          |
| Forbidden Egress Ports               | : None                                           |
| Untagged Ports                       | : 1                                              |
| Bridging Mode                        | : Residential                                    |
| Flood support Status                 | : enable                                         |
| Broadcast support Status             | : enable                                         |
| Set Done                             |                                                  |
| VLAN Name                            | : vlan2                                          |
| VLAN Index                           | : 2                                              |
| Egress ports                         | : 1 2 385                                        |
| Forbidden Egress Ports               | : None                                           |
| Untagged Ports                       | : 1 2                                            |
| Bridging Mode                        | : Residential                                    |
| Flood support Status                 | : enable                                         |
| Broadcast support Status             | : enable                                         |
|                                      |                                                  |

# Step 7: Modify the VLAN group 2, and add Bridge port 2(ADSL port 2 PVC 8/81)

### Step 8: Add port3 to vlan2 use vlanid index

| \$modify vlan static vlan: | id 2 egressports 1 2 3 385 untaggedports 1 2 3 |
|----------------------------|------------------------------------------------|
| VLAN Name                  | : vlan2                                        |
| VLAN Index                 | : 2                                            |
| Egress ports               | : 1 2 385                                      |
| Forbidden Egress Ports     | : None                                         |
| Untagged Ports             | : 1 2                                          |
| Bridging Mode              | : Residential                                  |
| Flood support Status       | : enable                                       |

| Broadcast support Status | : enable      |
|--------------------------|---------------|
| Set Done                 |               |
| VLAN Name                | : vlan2       |
| VLAN Index               | : 2           |
| Egress ports             | : 1 2 3 385   |
| Forbidden Egress Ports   | : None        |
| Untagged Ports           | : 1 2 3       |
| Bridging Mode            | : Residential |
| Flood support Status     | : enable      |
| Broadcast support Status | : enable      |

## Step 9: Modify the VLAN from 8/81 to 0/35

#### Set the AAL5 strat number is 0

| <pre>\$modify atm vc intf ifname aal5-1 disable</pre> |                              |  |  |
|-------------------------------------------------------|------------------------------|--|--|
| VC IfName : aal5-1                                    | Low IfName : atm-1           |  |  |
| VPI : 8                                               | VCI : 81                     |  |  |
| Admin Status : Up                                     | Oper Status : Down           |  |  |
| Aal5 Tx Size : 1536 Aal5 Rx Size : 1536               |                              |  |  |
| AAL Type : AAL5                                       | AAL5 Encap : LLC Mux         |  |  |
| Channel : Interleaved                                 | Last Change (sec) : 0        |  |  |
| MgmtMode : Data                                       | Row Status : active          |  |  |
| VC Type : PVC                                         | VC Topology : Point to Point |  |  |
| Set Done                                              |                              |  |  |
| VC IfName : aal5-1                                    | Low IfName : atm-1           |  |  |
| VPI : 8                                               | VCI : 81                     |  |  |
| Admin Status : Down                                   | Oper Status : Down           |  |  |
| Aal5 Tx Size : 1536                                   | Aal5 Rx Size : 1536          |  |  |
| AAL Type : AAL5                                       | AAL5 Encap : LLC Mux         |  |  |
| Channel : Interleaved                                 | Last Change (sec) : 0        |  |  |
| MgmtMode : Data                                       | Row Status : active          |  |  |

```
: Point to Point
```

```
(Set VPI / VCI is 0 / 35)
```

| \$modify atm vc intf ifname aal5-1 vpi 0 vci 35 |               |                              |
|-------------------------------------------------|---------------|------------------------------|
|                                                 |               |                              |
| VC IfName                                       | : aal5-1      | Low IfName : atm-1           |
| VPI                                             | : 8           | VCI : 81                     |
| Admin Statu                                     | is : Down     | Oper Status : Down           |
| Aal5 Tx Siz                                     | ze : 1536     | Aal5 Rx Size : 1536          |
| AAL Type                                        | : AAL5        | AAL5 Encap : LLC Mux         |
| Channel                                         | : Interleaved | Last Change (sec) : 0        |
| MgmtMode                                        | : Data        | Row Status : active          |
| VC Type                                         | : PVC         | VC Topology : Point to Point |
| Set Done                                        |               |                              |
| VC IfName                                       | : aal5-1      | Low IfName : atm-1           |
| VPI                                             | : 0           | VCI : 35                     |
| Admin Statu                                     | is : Down     | Oper Status : Down           |
| Aal5 Tx Siz                                     | ze : 1536     | Aal5 Rx Size : 1536          |
| AAL Type                                        | : AAL5        | AAL5 Encap : LLC Mux         |
| Channel                                         | : Interleaved | Last Change (sec) : 0        |
| MgmtMode                                        | : Data        | Row Status : active          |
| VC Type                                         | : PVC         | VC Topology : Point to Point |

Step 9: Set AAL5 as enable

| \$modify atm | vc intf ifname | aal5-1 enable |           |
|--------------|----------------|---------------|-----------|
| VC IfName    | : aal5-1       | Low IfName    | : atm-1   |
| VPI :        | • 0            | VCI : 3       | 5         |
| Admin Status | : Down         | Oper Status   | : Down    |
| Aal5 Tx Size | e : 1536       | Aal5 Rx Size  | : 1536    |
| AAL Type     | : AAL5         | AAL5 Encap :  | LLC Mux   |
| Channel      | : Interleaved  | Last Change   | (sec) : 0 |

```
MgmtMode : Data
                  Row Status
                              : active
VC Type : PVC
                  VC Topology : Point to Point
Set Done
VC IfName : aal5-1 Low IfName : atm-1
VPI : 0
                 VCI : 35
Admin Status : Up
                    Oper Status : Down
Aal5 Tx Size : 1536
                     Aal5 Rx Size : 1536
AAL Type : AAL5 AAL5 Encap : LLC Mux
Channel : Interleaved
                     Last Change (sec) : 0
                  Row Status
MgmtMode : Data
                              : active
VC Type : PVC VC Topology : Point to
```